## iOS:

1. Ensure that the wireless-login.mcgill.ca certificate is issued by Thawte RSA CA 2018.

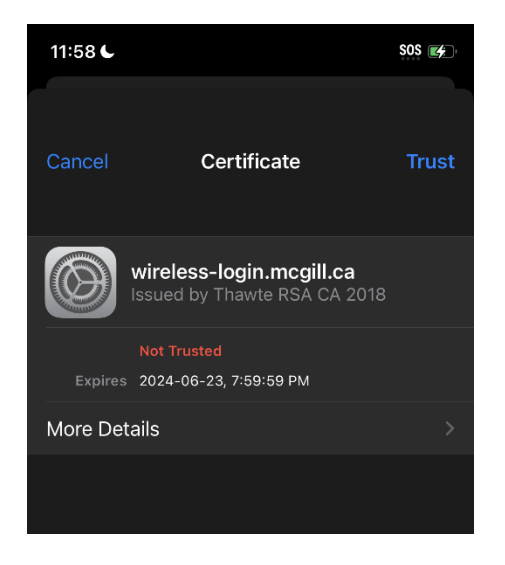

2. If you select more details, you'll also see that the Issuer should be **DigiCert Inc.** 

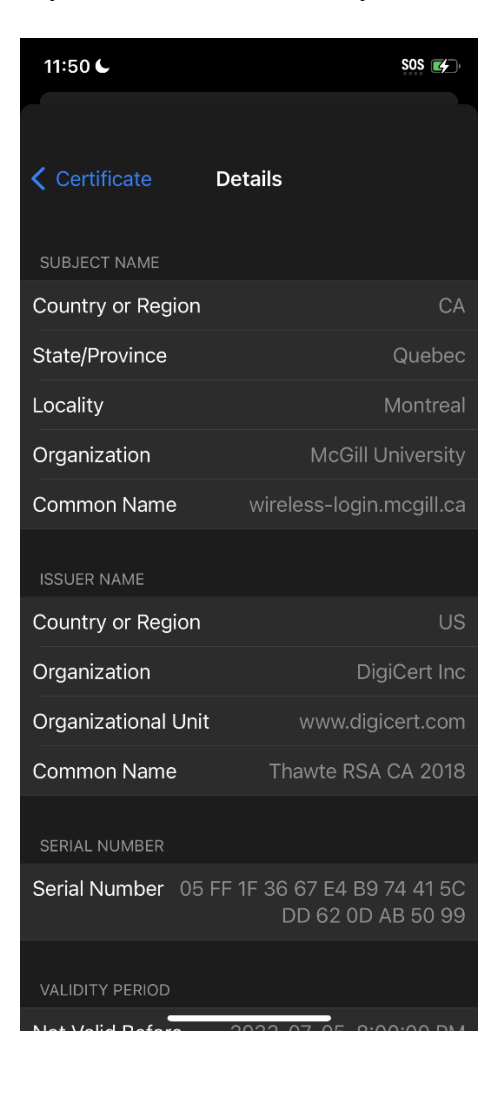

## MacOS:

1. When prompted to 'Verify Certificate', select 'Show Certificate' to ensure that the certificate was issued by DigiCert Global Root CA and **Thawte RSA CA 2018.** 

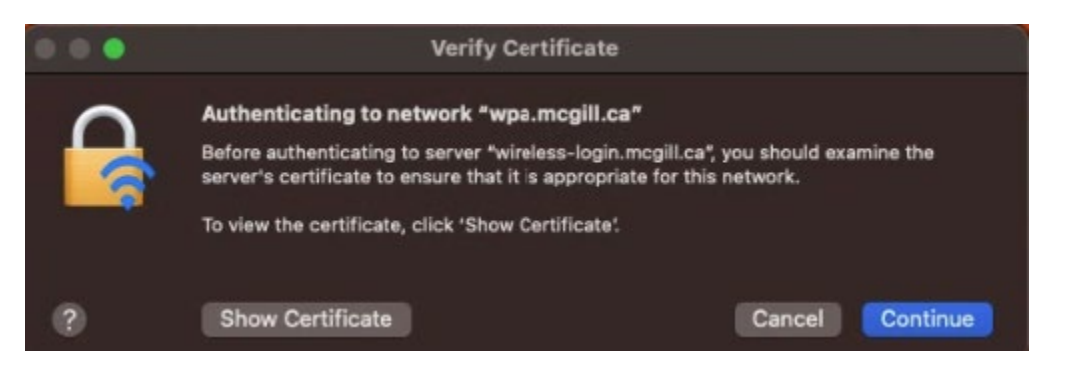

2. Once you have verified the information, accept the certificate by selecting '**Continue**' to access the Wi-Fi network.

|                                               | Verify Certificate                                                                                                    |
|-----------------------------------------------|----------------------------------------------------------------------------------------------------|
| 0                                             | Authenticating to network "wpa.mcgill.ca"                                                                                                    |
|                                               | Before authenticating to server "wireless-login.mcgill.ca", you should examine the<br>server's certificate to ensure that it is appropriate for this network.       |
| _                                             | To view the certificate, click 'Show Certificate'.                                                                                                    |
| 🖌 Always trust                                | "wireless-login.mcgill.ca"                                                                                                    |
| 🔜 DigiCert<br>L. 🔜 Thay                       | Global Root CA<br>wte RSA CA 2018                                                                                                    |
| L, 🗔                                          | wireless-login.mcgill.ca                                                                                                    |
| Certificate<br>Seaded<br>> Trust<br>> Details | wireless-login.mcgill.ca<br>Issued by: Thawte RSA CA 2018<br>Expires: Sunday, June 23, 2024 at 7:59:59 PM Eastern Daylight Saving Time<br>Inis certificate is valid |
| ?                                             | Hide Certificate Cancel Continue                                                                                                    |